Poniższy dokument jest rozszerzeniem dokumentacji systemu Golem OEE MES dostępnej na stronie neuron.com.pl

System Golem MES ma bogatą dokumentację. Ma też bardzo duże możliwości i mnogość różnorodnych opcji. Jak z każdym nowym programem **najtrudniej jest zacząć.** 

A tu mamy na dokładkę kilka współpracujących programów które po uruchomieniu są prawie martwe. Aby system zaczął realizować swoje zadania trzeba go zainstalować, skonfigurować wszystkie programy, zdefiniować maszyny, skonfigurować sposób ich pracy, stworzyć grupy, podłączyć fizycznie maszyny itp. Itd.

Czy to jest trudne?

Nie. To bardzo proste. Za trzecim lub czwartym razem  $\bigcirc$ 

Dlatego w tym artykule pokażemy krok po kroku jak zainstalować i skonfigurować prosty system posługując się głownie obrazami, bez wchodzenia w szczegóły.

## Przegląd dokumentacji

"Kiedy zawiodą wszystkie inne dostępne środki zajrzyj do dokumentacji"

Powiedzmy to jasno i wyraźnie. Golem to nie aplikacja która robi cztery rzeczy (łącznie z wyświetlaniem reklam) Oferuje dużo możliwości ale okupione są one dość dużą ilością ustawień konfiguracyjnych. Bez poświecenia czasu na przestudiowanie dokumentacji i zrozumienia idei nadzorców, ich modeli, asystentów i grup nie wiele da się zrobić.

## Instalacja programów

System nie ma programów instalacyjnych. Z archiwum ZIP wypakowujemy 4 katalogi do wybranej lokalizacji, np.do katalogu c:\mes\.W naszym przypadku będzie to katalog d:\mes\test\Mamy wiec 4 katalogi:d:\mes\test\bazy\katalog z plikami baz danychd:\mes\test\konstruktor\katalog z programem Golem\_OEE\_MES\_Constructord:\mes\test\klient\katalog z programem Golem\_OEE\_MES\_Stacjad:\mes\test\klient\katalog z programem Golem\_OEE\_MES\_Client

Nasz komputer który będzie serwerem dla systemu ma nazwę neuronsoft, oczywiście czytelnik poda w tym miejscu nazwę swojego serwera lub jego adres IP

Musimy też zainstalować serwer SQL Firebird.

Docelowo będziemy musieli też otworzyć port 3050 oraz porty dla komunikacji – domyślnie są to porty: 7500, 7501 i 7502

## Wersja testowa

Jeśli mamy wersję komercyjną to w katalogu stacji znajdują się pliki autoryzacyjne (rozszerzenie .gkey), ewentualnie kopiujemy je jeśli otrzymaliśmy je oddzielnie.

Jeśli nie ma plików autoryzacyjnych to system pracuje w wersji testowej – stacja zablokuje się po 24 godzinach i trzeba będzie ją zrestartować. Opis w dokumentacji.

### program konstruktor

Pierwszym programem jaki uruchamiamy jest program Konstruktor. Zanim go uruchomimy musimy wpisać w pliku serwer.ini ścieżkę do katalogu baz danych: [sql] baza=neuronsoft:d:\mes\_test\bazy\

baza=neuronsoit.u.\mes\_test\bazy\

Oczywiście jest to ścieżka adekwatna do naszego przykładu.

Taką samą ścieżkę podamy w plikach serwer.ini innych programów systemu.

Teraz możemy uruchomić program konstruktor. Jeśli ścieżka jest prawidłowa to program zapyta nas o hasło:

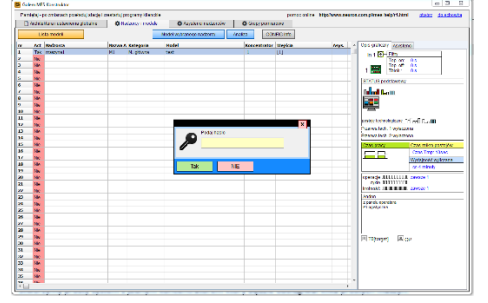

Skorzystamy z hasła przypasanego do konta które jest przypisane do naszego konta neuron. To hasło to: neuron

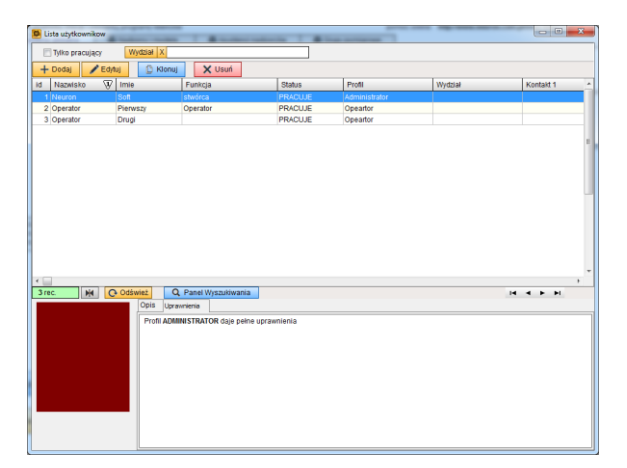

Możemy oczywiście używać tego hasła tak długo jak długo nie zostanie usunięty użytkownik neuron.

Ale zaczniemy od dodania własnego konta użytkownika z własnym hasłem

Na pierwszej zakładce znajdziemy przycisk [personel i uprawnienia] który otworzy nam listę użytkowników

| Users           |                      | _             |              |                       | <b>2</b> |
|-----------------|----------------------|---------------|--------------|-----------------------|----------|
| 👤 Edytuj uz     | ytkownii             | ka            |              |                       |          |
| Nazwisko        | Kowals               | ski           |              | Imię Jan              |          |
| Status          | PRACU                | JJE           | -            |                       |          |
| funkcia         | admin                |               |              | Dział / Wydział       |          |
| Lingia          | ###                  |               | un Liegie el | ternetiume / ked krev | akaus    |
| Hasio           |                      |               | Hasto al     | ternatywne / kod kres | skowy    |
|                 |                      |               |              | _                     |          |
| Kontakt 1       |                      |               |              | Kontakt 2             |          |
| Lista uprawn    | ień                  | Opis          | Zdjęcie      | 1                     |          |
| Profil Admin    | nistrator            |               |              |                       | •        |
| Tustawienia Io  | kalne kl             | iento         |              |                       |          |
| Zmiana statu    | BU                   | icina i       |              |                       |          |
| operacje sen    | jne                  |               |              |                       |          |
| rezerwa         |                      |               |              |                       |          |
| przejęcie ma    | szyny jak            | o operator    |              |                       |          |
| przejęcie ma    | szyny do<br>szyny do | przezbrajania |              |                       |          |
| edycja kartote  | k                    |               |              |                       | E        |
| Zmiana zlece    | nia                  |               |              |                       |          |
| potwierdzenie   | aotowo               | sci zlecenia  |              |                       |          |
| rezerwa         |                      |               |              |                       |          |
| dodawanie b     | raków                |               |              |                       |          |
| wezwanie an     | don                  |               |              |                       |          |
| odwołanie w     | zwania               | andon         |              |                       |          |
| 🔲 market - aktu | alizacja             |               |              |                       |          |
| zmiana parar    | netrów -             | zamówienie    |              |                       |          |
| zmiana parar    | netrów -<br>netrów - | czas cyklu    |              |                       |          |
| Zmiana parar    | netrów -             | gramatura     |              |                       | -        |
| ОК              |                      | Anului        |              |                       |          |
|                 |                      | Analuj        |              |                       |          |

Dodamy siebie jako nowego użytkownika. W naszym przykładzie jest to Jan Kowalski Ustawiamy profil Administrator. Dla administratora nie musimy określać uprawnień. Administrator zawsze "może wszystko". Dla innych profili musimy ustalić szczegółową listę uprawnień.

Ustawimy też PIN. Pin możemy używać do uproszczonego logowania się do aplikacji mobilnych o czym później.

Na liście użytkowników pojawi się nowy użytkownik Jan Kowalski o pełnych uprawnieniach.

#### Dwie proste maszyny

Na początek dodamy dwie proste maszyny – proste prasy, bez zleceń, z prostym statusem. Będą one podobne więc będą dziedziczyć ustawienia z tego samego modelu. Uwaga.

Pusta baza wcale nie jest pusta. Jest zdefiniowany jeden model, jeden nadzorca i jedna grupa. Za chwilę zmienimy je według własnych potrzeb.

Konfiguracja oparta jest na listach – nie dodajemy więc nadzorcy czy modelu tylko aktywujemy odpowiednią pozycję z listy.

## Tworzymy model

Na zakładce nadzorcy i modele szukamy przycisku [lista modeli ] :

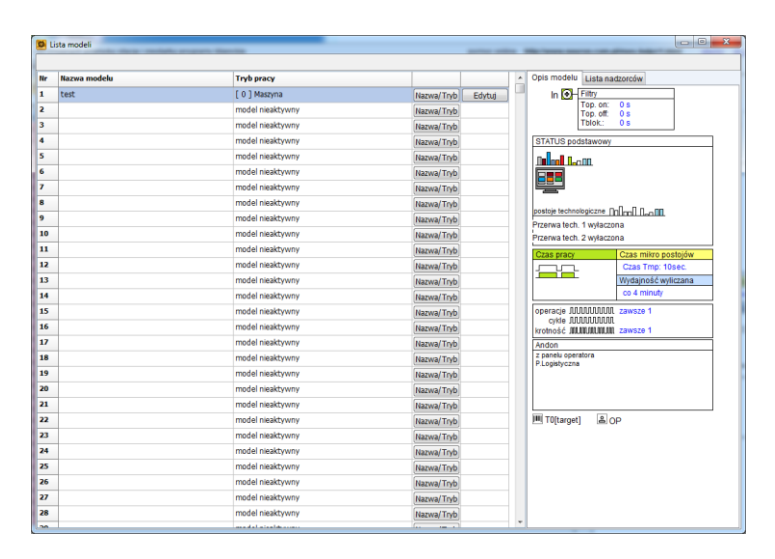

Pierwsza pozycja jest aktywna ale my ją zmienimy za pomocą przycisku [nazwa/tryb]

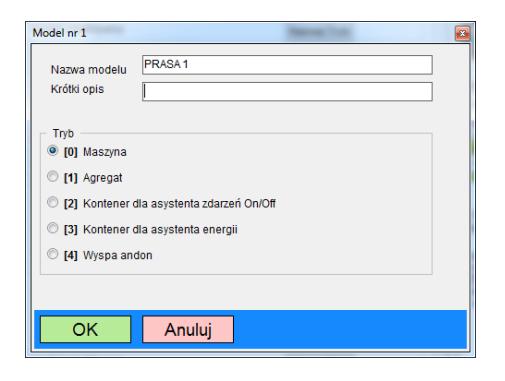

| Nr | Nazwa modelu | Tryb pracy       |            |        |
|----|--------------|------------------|------------|--------|
| 1  | PRASA 1      | [ 0 ] Maszyna    | Nazwa/Tryb | Edytuj |
| 2  |              | model nieaktywny | Nazwa/Tryb |        |

Teraz możemy przystąpić do edycji modelu [edytuj]

| Edytor modelu                                                                                                    |                                                                     |                 |                                                                                                    |
|----------------------------------------------------------------------------------------------------|---------------------------------------------------------------------|-----------------|----------------------------------------------------------------------------------------------------|
| Model nr 1 PRASA 1<br>model: Maszyna                                                                                                    |                                                                     | Domyślny profil | Do schowka Ze schowka                                                                                                    |
| Antan solonowa<br>Bahar sozanczow<br>Clasa proc, mirosposta, wydajność<br>kodoloć, opercje<br>Zaconie<br>Jeconie<br>Control (UK) (Uklawiacz<br>Rinal i odpał<br>Powadowiania<br>Andon<br>Manet, Harzędzie EX | Statusterovanie<br>Metoda zmiany statusu (#terowany grzez operatora |                 | The Constraints  The Constraints  The C |
| OK Anuluj                                                                                                    |                                                                     |                 |                                                                                                    |

Najpierw ustawiamy sterowanie statusem Ustawiamy "status sterowany przez operatora"

Przerwy techniczne i automatyczną zmianę statusu na razie pomijamy.

Pomijamy też następny punkt : status rozszerzony

| Edytor modelu                                              |                                                |                                                          |                 |                                                            |
|------------------------------------------------------------|------------------------------------------------|----------------------------------------------------------|-----------------|------------------------------------------------------------|
| Model nr 1 PRASA 1<br>model: Maszyna                       |                                                |                                                          | Domyślny profil | Do schowka Ze schowka                                      |
| Status - sterowanie<br>Status rozszerzony                  | Czas pracy, mikro postoje, wyda                | iność                                                    |                 | In OF Fittry<br>Top. on: 0 s<br>Top. off: 0 s              |
| Czas pracy, mikro postoje, wydajność<br>Krotność, operacie | Metoda liczenia czasu pracy                    | Po impulsie na wejšciu doliczaj czas Tt                  |                 | Tblok.: 0 s                                                |
| Ziecenie<br>Klasyfikacia OEE, Filtry                       | Czas                                           | Tt 4.00 = sec.                                           |                 | STATUS podstawowy                                          |
| Operator, pracownik UR, Ustawiacz<br>Braki i odpad         | idstawa czasu mikro postojów                   | Podstawa jest czas Tmp 🔹                                 |                 |                                                            |
| Powiadomienia<br>Andon                                     | Czas Trr                                       | ip <mark>40 ⊕</mark> sec.                                |                 | postoje technologiczne Dinani Decimi                       |
| Market, Narzędzia EX                                       | Kromosc OCC (lub % OC)                         |                                                          |                 | Przerwa tech. 1 wyłaczona<br>Przerwa tech. 2 wyłaczona     |
|                                                            | Wyznaczanie wydajności                         | Co 4 minuty                                              |                 | Czas pracy Czas mikro postojów<br>Czas Tmp: 40sec.         |
|                                                            | Podstawa wydajności                            | Wyznaczana z czasu cyklu i krotności 🔹                   |                 | podstawa Wydajność wyliczana<br>Czas Tt. 4 sec co 4 minuty |
|                                                            | Licznik motopodzin                             | Czas efektywnej pracy                                    |                 | operacje ANANAAAM zawsze 1<br>cykle ANANAAM                |
|                                                            |                                                |                                                          |                 | Andon<br>z panelu operatora                                |
|                                                            |                                                | 🔄 Zezwalaj na użycie inspektora cykli                    |                 | e.copsigiczna                                              |
|                                                            | minimum dla trybu cyk<br>limit dla trybu pakie | lu <mark>30 ⊕</mark> sec<br>tu <mark>5 ⊕</mark> sec + MP |                 | N BOP                                                      |
|                                                            |                                                | Tryb pakietu - ustaw limit                               |                 |                                                            |
| OK Anuluj                                                  |                                                |                                                          |                 |                                                            |

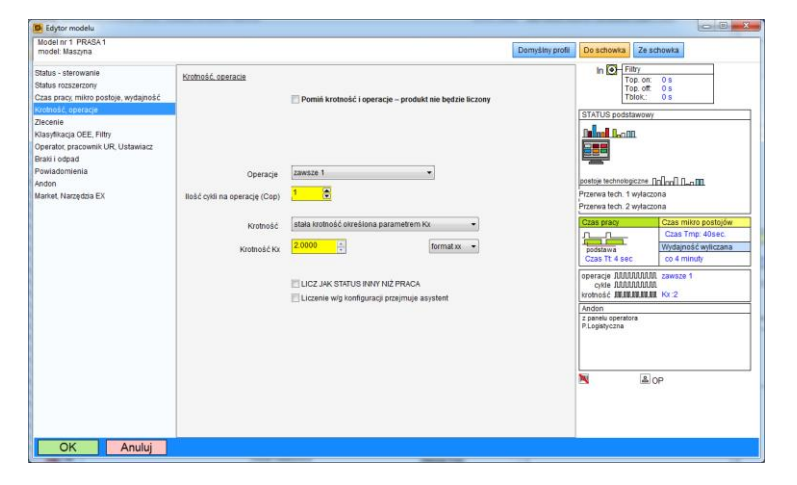

W sekcji zlecenie ustawiamy "nadzorca nie korzysta ze zlecenia" Pozostałe ustawienia zostawimy jako ustawienia domyślne.

Następnie ustawiamy sposób sterowania liczeniem czasu pracy i mikro postojów. Ustawiamy opcję "Po impulsie doliczaj czas Tt" Czas Tt ustawiamy na 4 sekundy. Oznacza to że po każdym cyklu (pojawieniu się impulsu na wejściu ) będzie przez 4 sekundy naliczany czas pracy. Czas Mikro postojów ustalamy na 40 sekund

Wyznaczanie wydajności ustawiamy na 4 minuty

Następnie ustawiamy sposób liczenia produktu.

Ustawiamy stałą krotność i ustalamy ją na 2 czyli jeden impuls na wejściu spowoduje dodanie dwu produktów.

### Nadzorca

Mamy zdefiniowany model wiec wracamy do listy nadzorców:

Wybieramy edycję pierwszego nadzorcy klikając w odpowiedni wiersz. Pojawi się okno edycji:

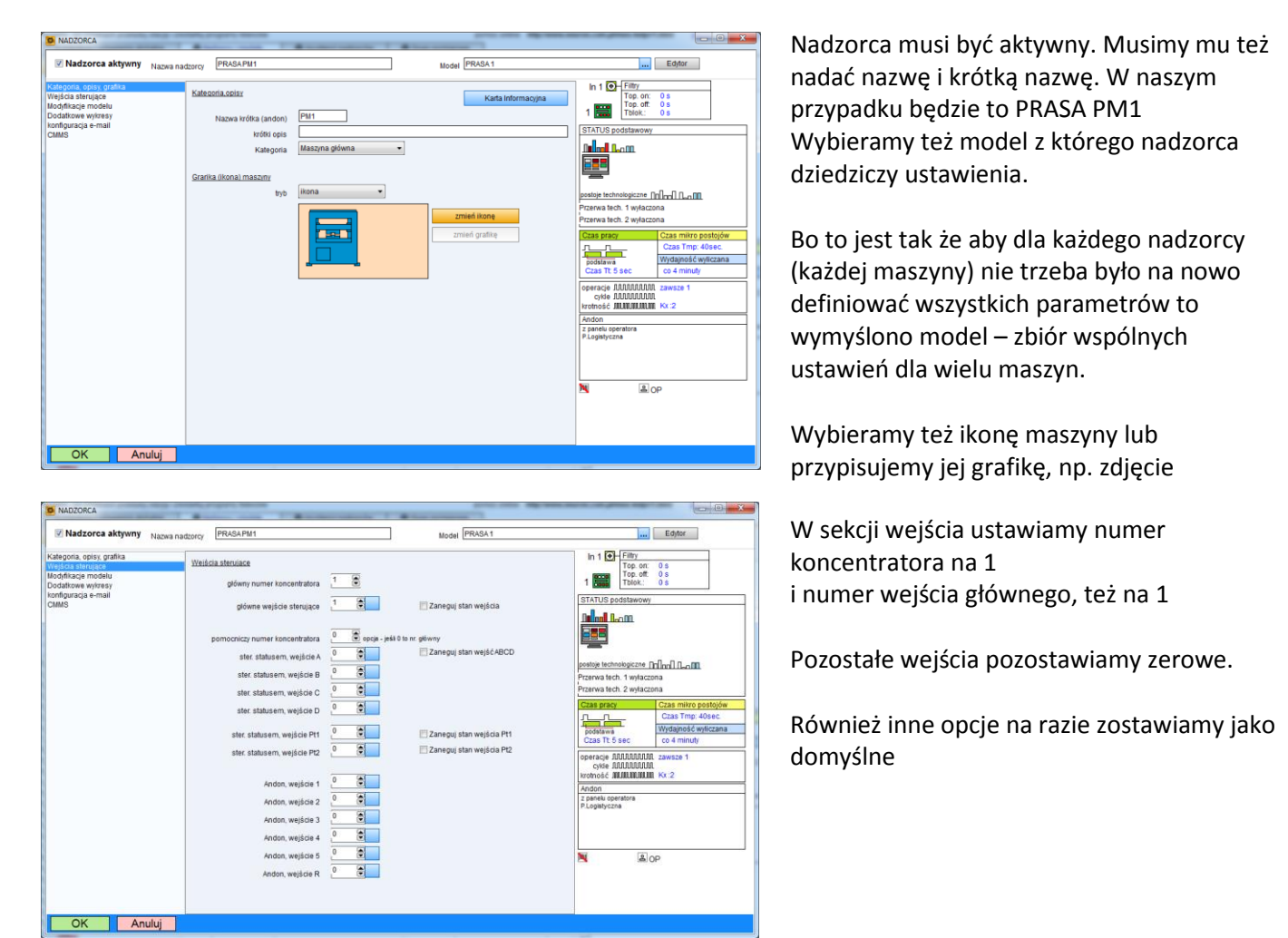

Następnie przechodzimy do nadzorcy numer 2 i ustawiamy go analogicznie, z tym że nadajemy maszynie nazwę PRASA PM2 i ustalamy wejście główne na 2

#### Na liście nadzorców mamy dwie pozycje:

| nr A | Act | Nadzorca  | Nazwa A | Kategoria | Model   | Koncentrator | Wejścia |
|------|-----|-----------|---------|-----------|---------|--------------|---------|
| 1 1  | Tak | PRASA PM1 | PM1     | M. główna | PRASA 1 | 1            | [1]     |
| 2 1  | Tak | PRASA PM2 | PM2     | M. główna | PRASA 1 | 1            | [2]     |
| 3 N  | Nie |           |         |           |         |              |         |

#### Grupa pomiarowa

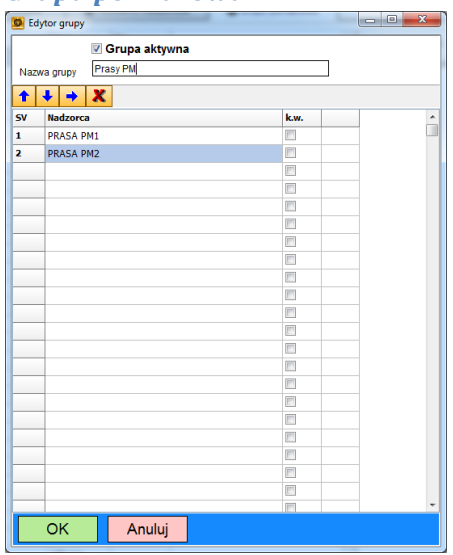

Przechodzimy na zakładkę grupy pomiarowe i ustawiamy grupę nr 1. Na liście dodajemy nasze dwie prasy i nadajemy grupie nazwę Prasy PM

## Uruchamiamy stację zbierania danych

Mamy już zdefiniowane dwie maszyny i grupę pomiarową. Przechodzimy teraz do katalogu stacji i ustawiamy plik serwer.ini identycznie jak plik w konstruktorze.

Uruchamiamy stację:

| T. 2018-04-11 23:51:27                      |                     | C Ustawi                                     |
|---------------------------------------------|---------------------|----------------------------------------------|
| Ponowny odczyt konfiguracji                 | Koncentratory 1 2 3 | 4 5 6 7 8                                    |
| em, konfiguracja LOG Dane wy                | branego nadzorcy    |                                              |
| SV: 1 PRASA PM1                             | ŀ                   | << >> >  config AS: 1 Asystent nieaktywny << |
| K:1 We:1 We filtrowan                       | e [0.0.0]           | Liczniki ZR - K-1 We:0 We filtrowane [0,0,0] |
|                                             |                     | -                                            |
| :5[6] mp:40 k:2 op:1 pw:1440 tp             | z:0 tpu:0           |                                              |
| dajnosc: 0 /h czas od ostatniego cy         | klu: 00:00:27       |                                              |
| as cyxiu: u.u<br>ideo: Odwolanie nieaktowne |                     |                                              |
| oun. Ourmanie nieaktywne                    |                     |                                              |
| TATUS: Postój planowany zmiana              | 00:00:00            |                                              |
| Status Status R Liczniki Operat             | or ziecenie Market  |                                              |
| Postój planowany                            | 00.00.28            | not work                                     |
| Konserwacia                                 | 0                   | 2000-00-00-00-00-00-00-00-00-00-00-00-00     |
| Przezbrajanie                               | 0                   | K1                                           |
| Ustawianie                                  | 0                   | 1073                                         |
| Postój nieplanowany                         | 0                   | status nie iest ster weisciami               |
| Awaria                                      | 0                   |                                              |
| Efektywna praca                             | 0                   | L Inc.                                       |
| Mikro postoje                               | 0                   | n.c.                                         |
| Czas meuzhaczony                            | 0                   | nc.                                          |
| Przenwa techn. 2                            | 0                   |                                              |
| Przezbrajanie ponadnormatwne                | 0                   | L n.c.                                       |
| Ustawianie ponadnormatywne                  | 0                   | anization of O                               |
|                                             |                     | Zakodowany m O                               |
|                                             |                     | status nr 00                                 |
|                                             |                     | 1225                                         |
|                                             |                     | PT1 welaczony                                |
|                                             |                     | ET3 uniormour                                |
|                                             |                     | L Fiz wyaczony                               |
|                                             |                     |                                              |
|                                             |                     |                                              |
|                                             |                     |                                              |

Na podglądzie nadzorcy widzimy naszą prasę.

| Intervienia stasii            |                |                           |         |         |
|-------------------------------|----------------|---------------------------|---------|---------|
| Porty COM                     |                | Tryb                      | Port NR | Timeout |
| aerwer http<br>a-mail         | Koncentrator 1 | Symulator koncentratora 👻 | 1       | 10      |
|                               | Koncentrator 2 | Symulator koncentratora 🔹 | 1       | 10      |
|                               | Koncentrator 3 | Symulator koncentratora 🔹 | 1       | 10 🕃    |
|                               | Koncentrator 4 | Symulator koncentratora 🔹 | 1 🕃     | 10      |
|                               | Koncentrator 5 | Symulator koncentratora 🔹 | 1 🕃     | 10      |
|                               | Koncentrator 6 | Symulator koncentratora 🔹 | 1       | 10      |
|                               | Koncentrator 7 | Symulator koncentratora 🔹 | 1       | 10      |
|                               | Koncentrator 8 | Symulator koncentratora 🔹 | 1       | 10      |
|                               |                |                           |         |         |
|                               |                |                           |         |         |
|                               |                |                           |         |         |
| niany zostabą uwzględnione po | )              |                           |         |         |
| nomiyin aradı ərilenlu staqı  |                |                           |         |         |

Jeśli mamy podłączony koncentrator to musimy skonfigurować odpowiedni port COM i załączyć jego obsługę [przycisk ustawienia] Jeśli nie to możemy użyć symulatora wejść:

| Symulatro I                                               | conce                                       | ntrato                                       | ora n | r 1                                                                                                    |                                                             |                                                    |                                              | ×                                                  |
|-----------------------------------------------------------|---------------------------------------------|----------------------------------------------|-------|----------------------------------------------------------------------------------------------------|-------------------------------------------------------------|----------------------------------------------------|----------------------------------------------|----------------------------------------------------|
| 1       2       3       4       5       6       7       8 | 9<br>10<br>11<br>12<br>13<br>14<br>15<br>16 | 17<br>18<br>19<br>20<br>21<br>22<br>23<br>24 |       | 25     3       26     3       27     3       28     3       29     3       30     3       31     3       32     4 | 3 (<br>4 (<br>5 (<br>6 (<br>7 (<br>8 (<br>9 (<br>9 (<br>0 ( | 41<br>42<br>43<br>44<br>45<br>46<br>46<br>47<br>48 | 49<br>50<br>51<br>52<br>53<br>54<br>55<br>56 | 57<br>58<br>59<br>60<br>61<br>62<br>63<br>63<br>64 |
| 🔳 zmienia                                                 | aj we                                       | 1                                            | ۲     | tempo                                                                                                    | 1                                                           | ۲                                                  |                                              |                                                    |
| 🔲 zmienia                                                 | aj we                                       | 1                                            |       | tempo                                                                                                    | 1                                                           | ۲                                                  |                                              |                                                    |
| 🔲 zmienia                                                 | aj we                                       | 1                                            |       | tempo                                                                                                    | 1                                                           | ۲                                                  |                                              |                                                    |
| 🗖 zmienia                                                 | aj we                                       | 1                                            | ۲     | tempo                                                                                                    | 1                                                           | ۲                                                  | prz                                          | elącznik                                           |

który przywołujemy przyciskiem w głównym oknie stacji

Na razie się nic nie dzieje a zmiana stanu wejścia 1 czy 2 nic nie zmienia bo mamy status postój planowany

#### Dwie ważne zasady

Pamiętajmy zawsze o dwu sprawach:

- jeśli zmienimy jakiekolwiek ustawiania to stacja i program kliencki muszą o tym wiedzieć po zmianach przeładowujemy stację przyciskiem [ponowny odczyt konfiguracji ] a program kliencki trzeba wyłączyć i włączyć
- 2) Po nowej konfiguracji trzeba niektóre mechanizmy "rozruszać". Aby wszystko w nowym nadzorcy prawidłowo pracowało trzeba zmienić status, zlecenie (jeśli używamy), wygenerować pierwszy cykl

# Uruchamiamy program kliencki

Jak w poprzednich programach ustawiamy plik serwer.ini

|     | Solem OEE MES (19.8.0) Neuron 1994-2018 GOLEM OEE MES Client TRYB DEMO czas do końca testur 23:30:13 |               |             |                  |                   |                |               |            |         |             |       |       |
|-----|----------------------------------------------------------------------------------------------------|---------------|-------------|------------------|-------------------|----------------|---------------|------------|---------|-------------|-------|-------|
|     | Prasy                                                                                                | PM            | •           | 🔲  ul. 🎟         |                   |                |               |            |         | ? Fast Help | ) S   | ystem |
|     | Lista                                                                                                | Panele Panele | ::: Raporty | Board            | Plan 🛛            | 🗂 Oś Czasu 72h | Powiadomienia | ≡ Grupa    | 🗬 Andon |             |       |       |
| Sor |                                                                                                    |               | AUTO        |                  | 1                 |                |               |            |         |             |       |       |
| SV  | Menu                                                                                                 | Nazwa         | Stat        | us /Stan         |                   |                | Zlecenie      | Operator   | RR Li   | czniki E    | Braki | OEE   |
| 1   | MENU                                                                                                 | PRASA PM1     |             | Postój planowany | 00:29:45          |                |               |            |         | 0           |       | 00.0  |
| 2   | MENU                                                                                                 | PRASA PM2     |             | Postój planowany | J 00:29:45        |                |               |            |         | 0           |       | 00.0  |
|     |                                                                                                    |               |             |                  |                   |                |               |            |         |             |       |       |
|     |                                                                                                    |               |             |                  |                   |                |               |            |         |             |       |       |
|     |                                                                                                    |               |             |                  |                   |                |               |            |         |             |       |       |
|     |                                                                                                    |               |             |                  |                   |                |               |            |         |             |       |       |
|     |                                                                                                    |               |             |                  |                   |                |               |            |         |             |       |       |
|     |                                                                                                    |               |             |                  |                   |                |               |            |         |             |       |       |
|     |                                                                                                    |               |             |                  |                   |                |               |            |         |             |       |       |
|     |                                                                                                    |               |             |                  |                   |                |               |            |         |             |       |       |
|     |                                                                                                    |               |             |                  |                   |                |               |            |         |             |       |       |
|     |                                                                                                    |               |             |                  |                   |                |               |            |         |             |       |       |
|     |                                                                                                    |               |             |                  |                   |                |               |            |         |             |       |       |
|     |                                                                                                    |               |             |                  |                   |                |               |            |         |             |       |       |
| ۲.  |                                                                                                    |               |             |                  |                   |                |               |            |         |             |       | Þ     |
|     | _                                                                                                    |               |             | 10.8.0           | ation of a client |                | 00.21.12      | 2018-04-12 | INFO    |             |       | _     |

Widzimy nasze maszyny. Teraz kliknijmy w maszynę PM1

| Panel informacyjny                                                                                                    |                                                                                                    |
|----------------------------------------------------------------------------------------------------|----------------------------------------------------------------------------------------------------|
| Operacje                                                                                                    | sv1 FastHelp                                                                                        |
| STAN Cyki Zlecenie Powiadomienia Inne Statu:                                                                                                    | s OEE 0.00%                                                                                         |
| CONTRACT OF CONTRACT OF C | Produkt Braki                                                                                       |
| CPERATOR:<br>2dano 2017.12.18(m) 1918.46 [1140.05.03.27]                                                                                                    |                                                                                                    |
| bit         bit         bit <td>17         17-18         18-19         19-20         20-21         21-22         22-23         9-24</td>                                                                                                    | 17         17-18         18-19         19-20         20-21         21-22         22-23         9-24 |
|                                                                                                    |                                                                                                    |
|                                                                                                    |                                                                                                    |

Widzimy panel informacyjny tej maszyny.

Teraz przycisk [operacje] i zmieniamy status na pracę:

| Panel operators              | t] PRACA            |    |
|------------------------------|---------------------|----|
| *                            | 🔍 Awaria            |    |
| Û                            | Postój nieplanowany |    |
|                              | Ustawianie          |    |
|                              | Przezbrajanie       |    |
|                              | 去 Konserwacja       |    |
| \$                           | Postój planowany    |    |
| PRASA PM1<br>Zalogowany: Kow | Valski Jan          | ОК |

Załączymy impulsowanie wejścia w symulatorze wejść stacji i ... Nasza maszyna ożyła :

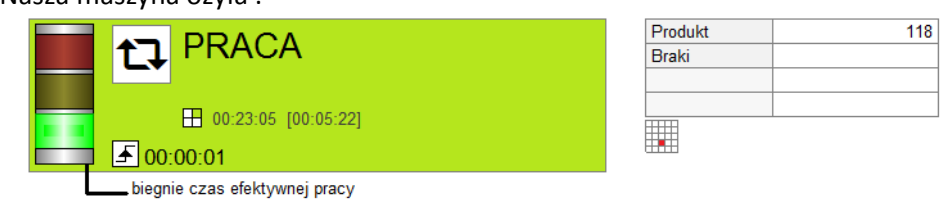

## Maszyna ze statusem rozszerzonym, zleceniem i klasyfikacją braków

Dodamy teraz maszyny o trochę większych możliwościach.

Ale najpierw musimy zdefiniować słowniki statusów rozszerzonych i słownik klasyfikacji braków:

| Defini | cje statusów rozszerzonych                                                    | -                   | <b>X</b> |  | Def_K | B_Edit                                                                        |
|--------|-------------------------------------------------------------------------------|---------------------|----------|--|-------|-------------------------------------------------------------------------------|
|        | Usuń Dodaj nie edytuj i nie usuwaj<br>jeśli nie ma takiej absolutnej potrzeby |                     |          |  |       | Nie edytuj i nie usuwaj<br>Usuń Dodaj jeśli nie ma takiej absolutnej potrzeby |
| ID     | Nazwa rozszerzonego statusu                                                   | Status nadrzędny    |          |  |       |                                                                               |
| 2      | PRACA                                                                         | PRACA               | <b>•</b> |  | ID    | Nazwa                                                                         |
| 3      | Brak zleceń                                                                   | Postój planowany    | -        |  | 6     | Uszkodzenie mechaniczne                                                       |
| 4      | Przerwa nocna                                                                 | Postój planowany    | -        |  | 7     | Przebarwienie                                                                 |
| 5      | Przerwa śniadaniowa                                                           | Postój planowany    | -        |  | 8     | Zabrudzenie                                                                   |
| 6      | Konserwacja przed pracą                                                       | Konserwacja         | -        |  | 9     | Odpad technologiczny                                                          |
| 7      | Konserwacja po pracy                                                          | Konserwacja         | <b>T</b> |  |       |                                                                               |
| 8      | Zmiana formy                                                                  | Przezbrajanie       | <b>T</b> |  |       |                                                                               |
| 9      | Regulacja formy                                                               | Ustawianie          | -        |  |       |                                                                               |
| 10     | Grzanie maszyny                                                               | Ustawianie          | <b>T</b> |  |       |                                                                               |
| 11     | Brak materiału                                                                | Postój nieplanowany | -        |  |       |                                                                               |
| 12     | Brak etykiet                                                                  | Postój nieplanowany | -        |  |       |                                                                               |
| 13     | Inny                                                                          | Postój nieplanowany | <b>v</b> |  |       |                                                                               |
| 14     | Awaria maszyny                                                                | Awaria              | -        |  |       |                                                                               |
| 15     | Awaria formy                                                                  | Awaria              | <b>T</b> |  |       |                                                                               |
| 16     | Awaria robota                                                                 | Awaria              | <b>T</b> |  |       |                                                                               |
| 17     | Inna                                                                          | Awaria              | -        |  |       |                                                                               |
|        |                                                                               |                     |          |  |       |                                                                               |
|        |                                                                               |                     |          |  |       |                                                                               |
|        |                                                                               |                     |          |  |       |                                                                               |
|        |                                                                               |                     |          |  |       |                                                                               |
|        |                                                                               |                     |          |  |       |                                                                               |
|        |                                                                               |                     |          |  |       |                                                                               |
|        |                                                                               |                     |          |  |       |                                                                               |
|        |                                                                               |                     |          |  |       |                                                                               |
| L      | OK Anuluj                                                                     |                     |          |  | L     | OK Anuluj                                                                     |

Słowniki te są globalne dla całego systemu więc nie należy modyfikować i usuwać ich zawartości bez powodu. Zresztą jeśli użyjemy definicje w jakimkolwiek modelu to program nie pozwoli nam usunąć odpowiedniej pozycji.

Dodajemy model mała wtryskarka. W sekcji status ustawiamy "status Rozszerzony sterowany przez operatora".

| model: Maszyna                                                                                      |      |        |                                 |                     |              |            | Domyšir | ny profil | Do schowka Ze                           | schowka            |  |  |
|----------------------------------------------------------------------------------------------------|------|--------|---------------------------------|---------------------|--------------|------------|---------|-----------|-----------------------------------------|--------------------|--|--|
| status - sterowanie                                                                                 | Stat | us roz | szerzony                        | In O-Filtry         |              |            |         |           |                                         |                    |  |  |
| Satus rozszerzony                                                                                   | Ne   | ID     | Status                          | Status bazowy       | 1.           | -          | ABCD    |           | Top. of                                 | 0 5                |  |  |
| zas pracy, mikro postoje, wydajność                                                                 | 1    | 2      | PRACA                           | PRACA               | zmień        | X          | n.o.    | - 0       | TDIOK.                                  | 0.5                |  |  |
| rotność, operacje<br>Iosopie                                                                        | 2    | 3      | Brak zleceń                     | Postój planowany    | zmień        | Î x        | n.o.    |           | STATUS ROZSZERA                         | ONY                |  |  |
| lecenie                                                                                             | 3    | 4      | Przerwa nocha                   | Postój planowany    | zmień        | x          | n.o.    |           |                                         |                    |  |  |
| Jasyfikacja OEE, Filfty                                                                             | 4    | 5      | Przerwa śniadaniowa             | Postój planowany    | zmień        | ) x.       | n.o.    | *         |                                         |                    |  |  |
| Operator, pracownik UR, Ustawiacz<br>Braki i odpad<br>Powiadomienia<br>Indon<br>Jakkat Narzadzia EV | 5    | 6      | Konserwacja przed pracą         | Konserwacja         | zmień        | ) <b>x</b> | n.o.    |           |                                         |                    |  |  |
|                                                                                                    | 6    | 7      | Konserwacja po pracy            | Konserwacja         | zmień        | ) <u>x</u> | n.o.    | 9         |                                         |                    |  |  |
|                                                                                                    | 7    | 8      | Zmiana formy                    | Przezbrajanie       | zmień        | x          | n.o.    |           | postoje technologiczne []n[]mn] (]_n [] |                    |  |  |
|                                                                                                    | 8    | 9      | Regulacja formy                 | Ustawianie          | zmień        | ) <u>x</u> | n.o.    |           | Prrenvalach 1 webar                     | 1 wołaczona        |  |  |
| rarket, rearzędzia EX                                                                               | 9    | 10     | Grzanie maszyny                 | Ustawianie          | zmieň        | x          | n.o.    |           | Przerwa tech 2 wołar                    | 7003               |  |  |
|                                                                                                    | 10   | 11     | Brak materiału                  | Postój nieplanowany | zmień        | x          | n.o.    |           | Fillerwa lech. z wyłac                  | 20110              |  |  |
|                                                                                                    | 11   | 12     | Brak etykiet                    | Postój nieplanowany | zmień        | ) x        | n.o.    |           | Czas pracy                              | Czas mikro postojó |  |  |
|                                                                                                    | 12   | 14     | Awaria maszyny                  | Awaria              | zmień        | X          | 0.0     |           |                                         | C2as Tmp: 1sec.    |  |  |
|                                                                                                    | 13   | 15     | Awaria formy                    | Awaria              | zmień        | ) X.       | n.o.    | -         |                                         | Wydajność wyliczan |  |  |
|                                                                                                    | 14   | 16     | Awaria robota                   | Awaria              | zmień        | x          | n.o.    | -         |                                         | co 4 minuty        |  |  |
|                                                                                                    | 15   |        |                                 |                     | zmień        | ) <u>x</u> | n.o.    |           | operacje MMMMM                          | ML zawsze 1        |  |  |
|                                                                                                    | 16   |        |                                 |                     | zmień        | ) <b>x</b> | n.o.    |           | cykle AAAAAAAA                          | 10.                |  |  |
|                                                                                                    | 17   |        |                                 |                     | zmień        | X          | n.o.    |           | Krotnosc Allauau                        | II zawsze t        |  |  |
|                                                                                                    | 18   |        |                                 |                     | Andon        |            |         |           |                                         |                    |  |  |
|                                                                                                    | 19   |        |                                 |                     | zmień        | X          | n.o.    |           | P.Logistyczna                           |                    |  |  |
|                                                                                                    | 20   |        |                                 |                     | zmieň        | ) <b>x</b> | n.o.    |           | 100000000000                            |                    |  |  |
|                                                                                                    | 21   |        |                                 |                     | zmień        | i x        | n.o.    |           |                                         |                    |  |  |
|                                                                                                    | 22   |        |                                 |                     | zmień        | X          | n.o.    |           |                                         |                    |  |  |
|                                                                                                    | 23   |        |                                 |                     | zmień        | ) <u>x</u> | n.o.    |           | IIII TOltoroot)                         | 00                 |  |  |
|                                                                                                    | -    |        |                                 |                     | Canatak      | 10-11      |         |           | in intraider) im                        | 10P                |  |  |
|                                                                                                    |      | Nr st  | atusu R dia Postoju Planowanego | 4 🚯                 | Nr statusu R | dia Pra    | icy 1   | •         |                                         |                    |  |  |

W sekcji status rozszerzony definiujemy listę statusów dodając ze słownika przyciskiem [zmień]

Ustawiamy czas cyklu jako czas OCC z definicji zlecenia:

| Status - sterowanie                                           | Czas pracy, mikro postoje, wyda | iność                                                  |
|---------------------------------------------------------------|---------------------------------|--------------------------------------------------------|
| Status rozszerzony<br>Czas pracy, mikro postoje, wydajność    | Metoda liczenia czasu pracy     | Po impulsie na wejściu doliczaj czas OCC ze zlecenia 🔹 |
| Krotnosc, operacje<br>Zlecenie                                | Czas                            | Tt 1.00 💌 sec.                                         |
| Klasyfikacja OEE, Filtry<br>Operator, pracownik UR, Ustawiacz | )dstawa czasu mikro postojów    | Podstawą jest OCC zlecenia x krotność 🔹                |

## Tak samo krotność:

Krotność krotność określa parametr ze zlecenia

www.neuron.com.pl www.oee.pl

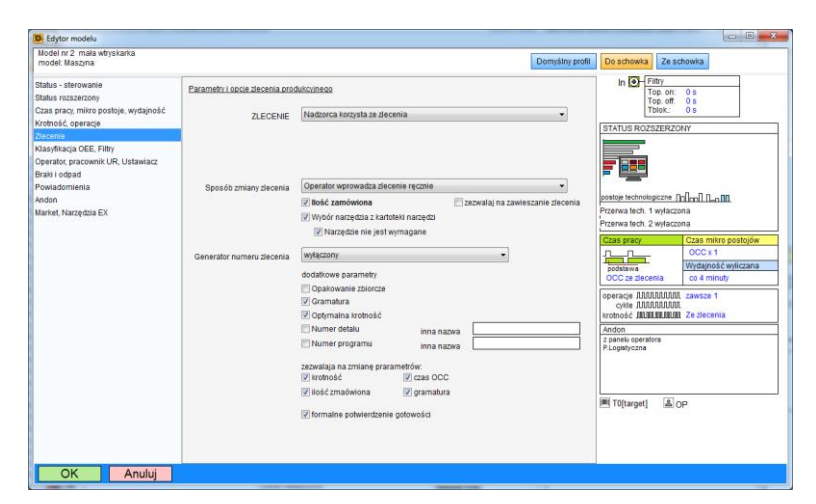

W sekcji zlecenie wybieramy ręczny sposób zmiany zlecenia, zaznaczmy ilość zamówioną, optymalną krotność, wybór narzędzia i gramaturę.

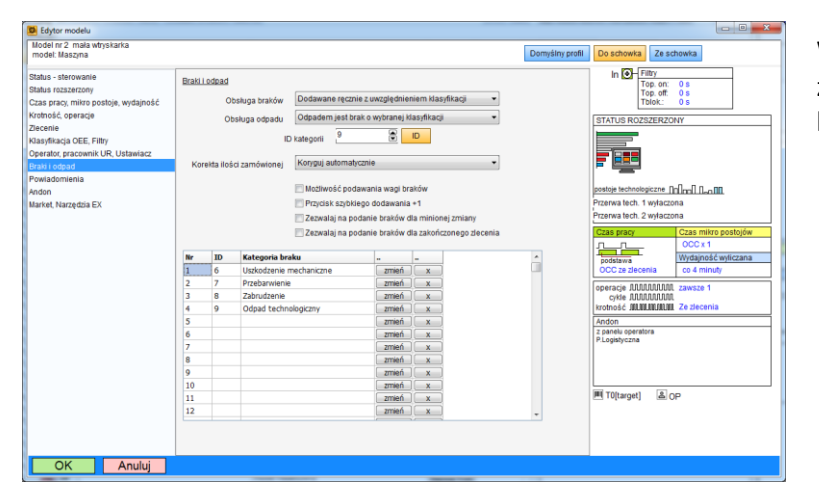

W sekcji braki ustawiamy dodawanie ręczne z uwzględnieniem klasyfikacji i wypełniamy listę kategorii braków

#### Dodajemy nadzorcę

| nr | Act | Nadzorca               | Nazwa A | Kategoria | Model           | Koncentrator | Wejścia |
|----|-----|------------------------|---------|-----------|-----------------|--------------|---------|
| 1  | Tak | PRASA PM1              | PM1     | M. główna | PRASA 1         | 1            | [1]     |
| 2  | Tak | PRASA PM2              | PM2     | M. główna | PRASA 1         | 1            | [2]     |
| 3  | Tak | Mała wtryskarka A1 30T | A1      | M. główna | mala wtryskarka | 1            | [3]     |
| 4  | Mie |                        |         |           |                 |              |         |

w którym ustalamy model mała wtryskarka i 3 wejście sterujące

| Naz | Grupa aktywna     Wszystkie maszyny |      |  |  |  |  |  |  |  |  |  |  |  |
|-----|-------------------------------------|------|--|--|--|--|--|--|--|--|--|--|--|
| Ť   | <b>↓</b> → X                        | X    |  |  |  |  |  |  |  |  |  |  |  |
| sv  | Nadzorca                            | k.w. |  |  |  |  |  |  |  |  |  |  |  |
| 1   | PRASA PM1                           |      |  |  |  |  |  |  |  |  |  |  |  |
| 2   | PRASA PM2                           |      |  |  |  |  |  |  |  |  |  |  |  |
| 3   | Mała wtryskarka A1 30T              |      |  |  |  |  |  |  |  |  |  |  |  |
|     |                                     |      |  |  |  |  |  |  |  |  |  |  |  |
|     |                                     |      |  |  |  |  |  |  |  |  |  |  |  |
|     |                                     |      |  |  |  |  |  |  |  |  |  |  |  |
|     |                                     |      |  |  |  |  |  |  |  |  |  |  |  |
|     |                                     |      |  |  |  |  |  |  |  |  |  |  |  |
|     |                                     |      |  |  |  |  |  |  |  |  |  |  |  |
|     |                                     |      |  |  |  |  |  |  |  |  |  |  |  |
|     |                                     |      |  |  |  |  |  |  |  |  |  |  |  |
|     |                                     |      |  |  |  |  |  |  |  |  |  |  |  |
|     |                                     |      |  |  |  |  |  |  |  |  |  |  |  |
|     |                                     |      |  |  |  |  |  |  |  |  |  |  |  |
|     |                                     |      |  |  |  |  |  |  |  |  |  |  |  |
|     |                                     |      |  |  |  |  |  |  |  |  |  |  |  |
|     |                                     |      |  |  |  |  |  |  |  |  |  |  |  |
|     |                                     |      |  |  |  |  |  |  |  |  |  |  |  |
|     |                                     |      |  |  |  |  |  |  |  |  |  |  |  |
|     |                                     |      |  |  |  |  |  |  |  |  |  |  |  |
|     |                                     |      |  |  |  |  |  |  |  |  |  |  |  |
| _   |                                     | (m)  |  |  |  |  |  |  |  |  |  |  |  |

Tworzymy też nową grupę "wszystkie maszyny"

## Teraz musimy przeładować stację i ponownie uruchomić klienta: Zmieniamy grupę i widzimy naszą nową maszynę

| e  |       | IENU Golem OEE MES [<br>GOLEM OE | 10.8.0] Neuron 1994<br>EMES Client T | ⊢2018<br>RYB DEMO cza | s do końca tes             | stu: 23:17:11  |               |          |        |          | Q 🖸 🖾 🔟 🗕   | 🗆 🗙 Z | .amknij |
|----|-------|----------------------------------|--------------------------------------|-----------------------|----------------------------|----------------|---------------|----------|--------|----------|-------------|-------|---------|
|    | Wszy  | stkie maszyny                    | -                                    | <b>Ⅲ II.</b> ⊞        |                            |                |               |          |        |          | ? Fast Help | Sy    | stem    |
|    | Lista | Panele                           | ::: Raporty                          | Board Board           | III Plan                   | 💾 Oś Czasu 72h | Powiadomienia | ≡ Grupa  | 📿 Ando | in       |             |       |         |
| S  | rt    |                                  | AUTO                                 | 1 2                   | 3                          |                |               |          |        |          |             |       |         |
| 51 | Menu  | Nazwa                            | Statu                                | ıs /Stan              |                            |                | Zlecenie      | Operator | RR     | Liczniki | Braki       | i     | OEE     |
| 1  | MENU  | PRASA PM1                        |                                      | PRACA                 | 」00:49:03<br>几 0.0s [4.00  | s] 💽 0 /h      |               |          |        | 454      | 0           |       | 24.9    |
| 2  | MENU  | PRASA PM2                        |                                      | Postój planowany      | y 🚺 01:37:16               |                |               |          |        | 0        | 0           |       | 00.0    |
| 3  | MENU  | Mała wtryskarka A1 3             | от                                   | PRACA<br>PRACA        | ① 01:37:16<br>① 0.0s [1.00 | s] 💽 0 /h      |               |          |        | 0        | 0           |       | 00.0    |
| ľ  |       | 1                                |                                      | •                     |                            |                | -             | 1        |        |          |             |       |         |

Otwieramy Panel operatorski i dodajemy zlecenie ( w tym trybie ręcznie ) :

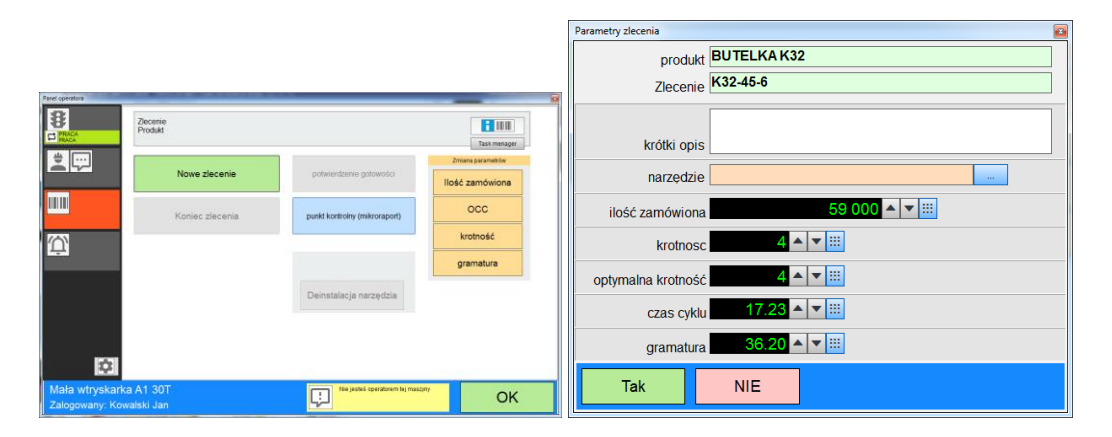

i ustawiamy status na regulację formy

| Panel operatora                 | And Annual Control of Control |                                   | <u>0</u> |
|---------------------------------|-------------------------------|-----------------------------------|----------|
| 8                               | Status bazowy                 | Status rozszerzony                |          |
| O Ustawianie<br>Regulacja formy |                               | Regulacja formy                   |          |
|                                 | 🔍 Awaria                      | Grzanie maszyny                   |          |
| K32-45-6                        | Dostój nieplanowany           |                                   |          |
| Ŷ                               | Ustawianie                    |                                   |          |
|                                 | Przezbrajanie                 |                                   |          |
|                                 | 🛃 Konserwacja                 |                                   |          |
|                                 | D Postój planowany            |                                   |          |
| Mała wtryskark                  | a A1 30T                      | Nie jesteś operatorem tej maszyny | ОК       |
| Zalogowany: Kow                 | valski Jan 🛛 🗖                | -                                 | -n       |

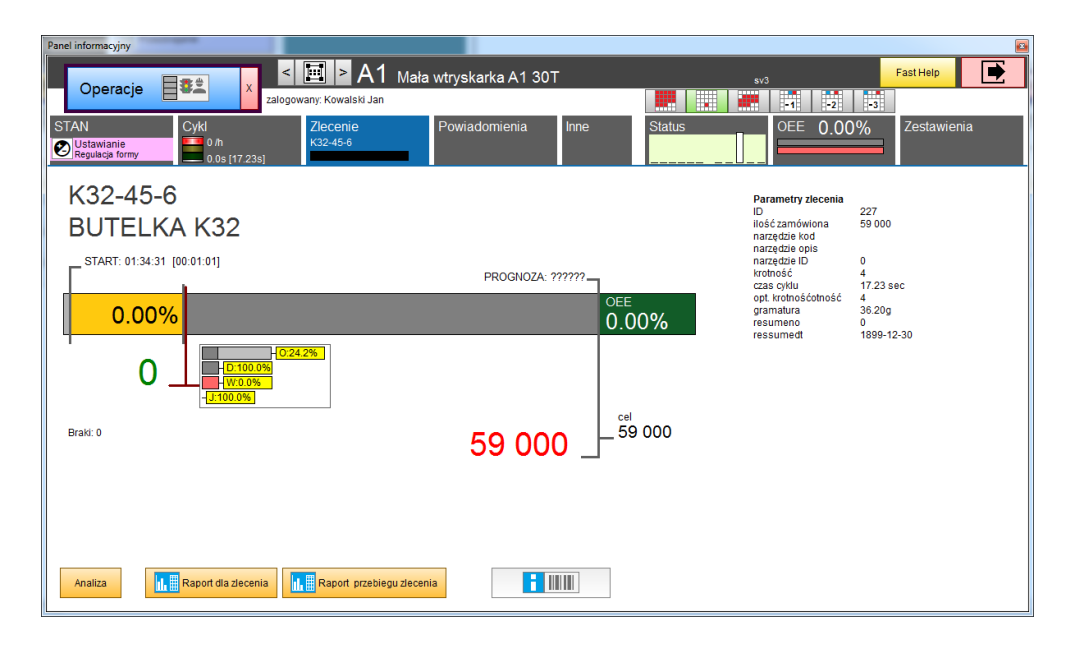

Teraz zmienimy status na pracę i załączymy symulator wejść tak aby pulsowało wejście 3

|                         | Dodaj braki dla: l | Mala whyskarka A1 30T |   |   |   |
|-------------------------|--------------------|-----------------------|---|---|---|
| Kategoria               | Ilość              |                       |   |   |   |
| Uszkodzenie mechaniczne | 6                  | CALC                  | + | - |   |
| Przebarwienie           | 1                  | CALC                  | + | - |   |
| Zabrudzenie             | 0                  | CALC                  | + | - |   |
| Odpad technologiczny    | 15                 | CALC                  | + | - |   |
|                         |                    |                       |   |   |   |
| Suma braków: 22         |                    |                       |   |   | - |

Odczekamy kilkanaście minut i widzimy postęp zlecenia wraz z prognozą zakończenia

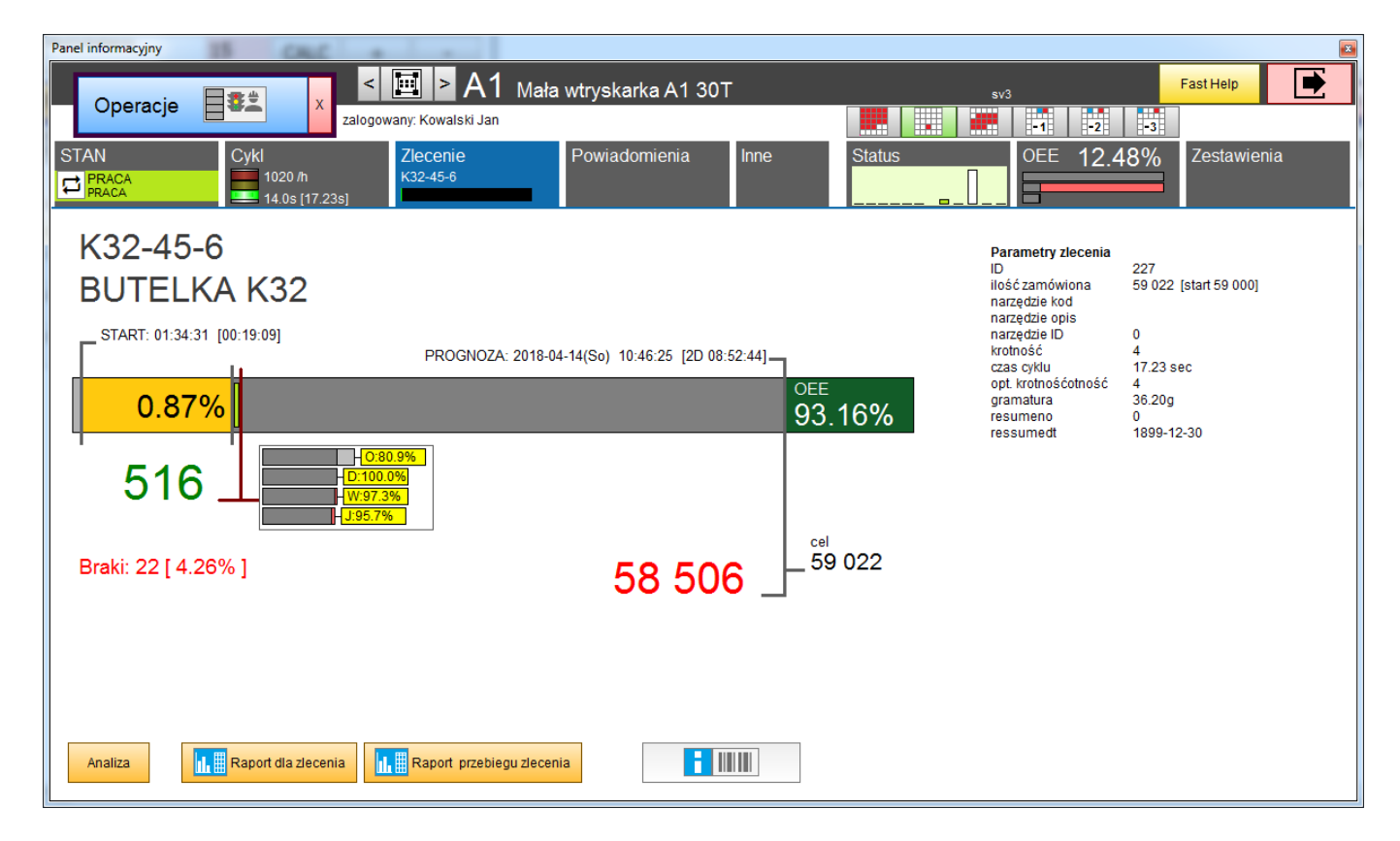

## Kartoteka narzędzi

Dodaliśmy zlecenie ale nie dodaliśmy narzędzia. A to dla tego że nie było żadnego narzędzia w kartotece narzędzi. Czas to zmienić.

| dodaj narzędzie    |                                     |
|--------------------|-------------------------------------|
| Nazwa              | Forma wtryskowa                     |
| Oznaczenie         | FW-KRT-11 Nazwa widoczna w zleceniu |
| Status             | Sprawne Grupa Formy                 |
| Krotność           | 4 Opt. czas cyklu 22.51 sec.        |
| Krotność bazowa    | 4 Opt. czas przezbrajania 60 📰 min. |
| Krotność optymalna | 4 Opt. czas ustawiania 10 📰 min.    |
|                    | Gramatura 6.8 📓 g                   |
|                    | W opakowaniu 200                    |
| Podlega inspekcji  | Nie Opstatnia inspekcja 2018-04-12  |
| Kod kreskowy       |                                     |
| Opis               |                                     |
| Plik 1             |                                     |
| ОК                 | Anuluj                              |

Dodajemy do kartoteki formy wtryskowe. Podajemy symbol, nazwę, opis ale też parametry zlecenia charakterystyczne dla tego narzędzia – mogą one zostać użyte przy tworzeniu produktu lub zlecenia

|   | Golem OEE MES [ ·<br>Kartoteka nar | 10.8.0] Neuro<br>Zędzi | n 199  | 4-201 | 3     |           |        |             |          |                   |                |                         |    | •     | 00          | X Za    | amknij |
|---|------------------------------------|------------------------|--------|-------|-------|-----------|--------|-------------|----------|-------------------|----------------|-------------------------|----|-------|-------------|---------|--------|
|   | Grupa X                            |                        |        |       | In    | deks X    |        |             |          | sprawne i ogran   | iczone 🔻       | Raport dla narzędzia CV |    |       |             |         |        |
|   | + Dodaj 📝 Edy                      | iuj 🗋                  | Klon   | uj    | >     | 🗙 Usuń    |        |             |          |                   |                |                         |    |       |             | 🖶 🖶 Dri | ukuj   |
| Γ | Narzędzie                          | Forma wtry             | id     | 1     | N     | Status    | Grupa  |             | Oznaczen | ie 👽              | Nazwa          |                         | Кх | 000   | Na maszynie |         | *      |
|   | Oznaczenie                         | FW-AC457               |        | 17    |       | Sprawne   | Formy  |             | FW-AC45  | 7                 | Forma wtryskow | /a - opakowanie AC457   | 12 | 17.67 |             |         |        |
|   | Grupa                              | Formy                  |        | 16    | . 8   | Sprawne   | Formy  |             | FW-KRT-1 | 1                 | Forma wtryskow | a                       | 4  | 22.51 |             |         |        |
|   | Inspekcja                          | Nie                    |        |       |       |           |        |             |          |                   |                |                         |    |       |             |         |        |
|   | Ost. inspekcja                     | 2018-04-12             |        |       |       |           |        |             |          |                   |                |                         |    |       |             |         |        |
|   | Krotność                           | 12                     |        |       |       |           |        |             |          |                   |                |                         |    |       |             |         |        |
|   | Krotność baza                      | 12                     |        |       |       |           |        |             |          |                   |                |                         |    |       |             |         | =      |
|   | Krotność opt.                      | 12                     |        |       |       |           |        |             |          |                   |                |                         |    |       |             |         |        |
| R | gramatura                          | 3.78 g                 |        |       |       |           |        |             |          |                   |                |                         |    |       |             |         |        |
| 5 | w opakowaniu                       | 200                    |        |       |       |           |        |             |          |                   |                |                         |    |       |             |         |        |
| R | Opt. czas cyklu                    | 17.67 s                | 1      |       |       |           |        |             |          |                   |                |                         |    |       |             |         |        |
| 4 | Opt. czas przezbr.                 | 60                     |        |       |       |           |        |             |          |                   |                |                         |    |       |             |         |        |
|   | Opt. czas ustaw.                   | 10                     |        |       |       |           |        |             |          |                   |                |                         |    |       |             |         | Ŧ      |
|   |                                    |                        | •      |       | _     |           |        | O Orthurste |          |                   |                |                         |    |       |             |         | F      |
|   |                                    | ,                      | 2      | rec.  |       |           |        | C+ Odswiez  | <u>u</u> | aner wyszukiwania |                |                         |    |       | I4 4        | P PI    |        |
| μ | OPIS Indek:                        | s 20                   | ijęcia |       | (     | ubsada ma | szyn   |             |          |                   |                |                         |    |       |             |         |        |
|   | Dodaj / zmień                      | X Usuń                 |        |       | Dodaj | j / zmień | X Usuń | PD          | F        |                   |                |                         |    |       |             |         |        |

#### Zmieniamy ustawienia modelu

Wprowadzimy pewne zmiany w modelu mała wtryskarka. Po pierwsze zmieniamy sposób wyboru zlecenia:

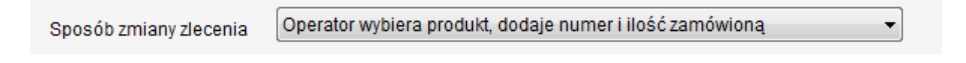

Ręczne wprowadzenie zleceń przez operatora nie jest dobrym rozwiązaniem gdyż może skutkować dużą ilością błędów. Ponadto zmienimy sposób klasyfikacji przezbrajania i ustawiania w wyliczaniu wskaźnika OEE:

| Klasyfikacja przezbrojenia | jest stratą powyżej czasu z definicji zlecenia | • | TPZ | 30 | 🖻 min. |
|----------------------------|------------------------------------------------|---|-----|----|--------|
| Klasyfikacja ustawiania    | jest stratą powyżej czasu z definicji zlecenia | • | TPU | 10 | 🛋 min. |

Teraz w zleceniu podawać będziemy optymalny czas przezbrajania i optymalny czas ustawiania.

Pamiętamy o powiadomieniu programów o zmianach.

# Kartoteka produktów

| dodaj produkt                                   |                                                                                                    |
|-------------------------------------------------|----------------------------------------------------------------------------------------------------|
| Nazwa                                           | Opakowanie AC457                                                                                                    |
| Nazwa rozszerzona                               |                                                                                                    |
| Status                                          | Widoczny Grupa Opakowania                                                                                                    |
| uwagi do realizacji                             | ^                                                                                                    |
|                                                 | w                                                                                                    |
| narzędzie                                       | FW-AC457 Forma wtryskowa - opakowanie AC457                                                                                                    |
| Nr. Detalu                                      |                                                                                                    |
| Nr. programu                                    |                                                                                                    |
| Operacje                                        | 0                                                                                                    |
| Krotność                                        | 12.00 Opt. czas cyklu 17.67 📓 Kalkulacja wydajności                                                                                                    |
| Krotność optymalna<br>W opakowaniu<br>gramatura | 12         Opt. czas przezbrajania         60         min.           200.00         Opt. czas ustawiania         10         min.           3.78         min.         10         min. |
| Lista narzędzi Ex                               |                                                                                                    |
| Market                                          |                                                                                                    |
| ОК                                              | OK i przejdz do edycji KARTY INFO Anuluj                                                                                                    |

W programie klienckim w menu głównym odszukamy przycisk [PRODUKTY] i otwieramy kartotekę produktów. Dodajemy produkt Opakowanie AC457.

| Golum OEE MES<br>Kartoteka p | [ 10.8.0] Neuro<br>roduktów | n 1994 | -2018 |       |                |               |        |             |       |              |       |          | 00     | □ _ □ ×    | Zamknij |
|------------------------------|-----------------------------|--------|-------|-------|----------------|---------------|--------|-------------|-------|--------------|-------|----------|--------|------------|---------|
| Grupa X                      |                             | _      |       | Ind   | leks X         |               |        | status      | bez a | rchiwalnych  | •     | 10:26:06 | IMPORT |            |         |
| + Dodaj 🥒 E                  | dytuj D                     | Klonu  | j I   | X     | Usuń           |               |        |             |       |              |       |          |        |            | Drukuj  |
| Produkt                      | Opakowanie                  | id     | M     | Asv   | Status         | Grupa         | Produi | đ           | V     | Nazwa rozsze | rzona |          | OCC K  | Narzędzie  | -       |
| k. opis                      |                             | 30     |       |       | Widoczny       | Opakowania    | Opakos | vanie AC451 |       |              |       |          | 17.67  | 2 FW-AC457 |         |
| Grupa                        | Opakowania                  | 31     |       |       |                |               |        |             |       |              |       |          |        |            |         |
| Narzędzie                    | FW-AC457                    |        |       |       |                |               |        |             |       |              |       |          |        |            |         |
|                              | Forma wtrysk                |        |       |       |                |               |        |             |       |              |       |          |        |            |         |
| Grupa narzędzi EX<br>Market  |                             |        |       |       |                |               |        |             |       |              |       |          |        |            |         |
| Krotność                     | 12                          |        |       |       |                |               |        |             |       |              |       |          |        |            |         |
| Krotność opt                 | 12                          | 1111   |       |       |                |               |        |             |       |              |       |          |        |            |         |
| Opt. czas cyklu              | 17.67 s                     |        |       |       |                |               |        |             |       |              |       |          |        |            | =       |
| Opt. czas przezbr.           | 60                          |        |       |       |                |               |        |             |       |              |       |          |        |            |         |
| Opt. czas ustaw.             | 10                          |        |       |       |                |               |        |             |       |              |       |          |        |            |         |
| w opakowaniu                 | 200                         |        |       |       |                |               |        |             |       |              |       |          |        |            |         |
| gramatura                    | 3.78 g                      |        |       |       |                |               |        |             |       |              |       |          |        |            |         |
|                              |                             | _      |       | _     |                |               |        |             |       |              |       |          |        |            | *       |
| • …                          | ÷.                          | 21     | ec.   |       | MARK X         | M Odśwież     | Q, Pi  | anel Wyszuk | wania |              |       |          |        |            | 4       |
| Indeks                       | owiązane maszy              | /my    |       | Karta | informacyjna p | produktu      |        |             |       |              |       |          |        |            |         |
| ID Nazwa<br>3 Mała wtyskarka | A1 30T                      |        |       |       | O Doda         | yUsuń maszynę |        |             |       |              |       |          |        |            |         |

W kartotece mamy dwa produkty. Do produktu możemy przypisać maszyny. Kiedy operator wybiera produkt z listy aby stworzyć zlecenie na konkretnej maszynie to na tej liście widzi te produkty które są powiązane z tą maszyną oraz te które nie są powiązane z żadną inną maszyną.

Dla produktu możemy dodać kartę informacyjna z opisami, zdjęciami, plikami pdf etc.

# Wybieramy nowe zlecenie dla wtryskarki A1 30T

Teraz gdy operator wybierze opcję [nowe zlecenie] to wyświetlona zostanie lista produktów:

| 💌 Pi                                                                                                    | odukt      |    |            |               |                   |            |         |    |             |
|----------------------------------------------------------------------------------------------------|------------|----|------------|---------------|-------------------|------------|---------|----|-------------|
| Gr                                                                                                    | upa X      |    |            | Indeks X      |                   | 🔲 Tylko po | wiązane | E  |             |
| id                                                                                                    | Grupa      |    | Produkt    | A             | Nazwa rozszerzona |            | 000     | Кх | Narzędzie 🔺 |
| 3                                                                                                    | 0 Opakowan | ia | Opakowani  | e AC457       |                   |            | 17.67   | 12 | FW-AC457    |
| 3                                                                                                    | 1 Opakowan | ia | Opakowanie | e AC457-black |                   |            | 17.67   | 12 | FW-AC457    |
| rodukt Opakowanie AC457-black<br>dodaj numer zlecenia i ilošć zmaćwioną<br>numer zlecenia AC457-B-123-2018<br>ilošć zamówiona 90 000 ▲ ♥ !!!<br>Tak NIE |            |    |            |               |                   |            |         | E  |             |
|                                                                                                    | Anuluj     |    |            |               |                   | X          |         |    |             |

Operator wybiera produkt i dopisuje nazwę zlecenia i ilość zamówioną.

Nie będziemy w tym miejscu omawiać trzeciej opcji ale możemy skonfigurować maszynę do wyboru zlecenia z listy zleceń a tę przygotować za pomocą narzędzia menadżer zleceń.

## Dodamy jeszcze jedną wtryskarkę i asystentów liczenia energii

Do listy nadzorców dodamy jeszcze jedną wtryskarkę A2 30T a następnie dla naszych dwu wtryskarek dołożymy liczenie energii.

| Asystent                                                                                                    |                                                                                                    |  |  |  |  |  |
|----------------------------------------------------------------------------------------------------|----------------------------------------------------------------------------------------------------|--|--|--|--|--|
| Nazwa asystenta         Pomiar energii dla A1           Asystent dla nadzorcy         Mała wtryskarka A1 30T           Funkcja asystenta         Liczy KWh | Asystent aktywny                                                                                    |  |  |  |  |  |
| Wejście sterujące asystentem i filtry         numer koncentratora         wejście sterujące         5         Zaneguj stan wejście                         | Czas opóźnienie załączenia 000 sec.<br>Czas opóźnienie wyłączenia 000 sec.<br>Czas blokady 000 sec. |  |  |  |  |  |
| Dodatkowe parametry:<br>dla liczenia braków.<br>ID Kategorii                                                                                               | Ilošć braków wig krotności     Dodaj prak do określonej kategorii     D                             |  |  |  |  |  |
| dla liczenia energii<br>Przelicznik                                                                                                    | 0.0400 kwh/imp CALC                                                                                 |  |  |  |  |  |
| dla liczenia produktu<br>Tryb<br>Przelicznik Gx                                                                                                    | Krotność Cx 🔹                                                                                       |  |  |  |  |  |
| dla rejestraci zdarzeń on/off IV Komunikat ON<br>komunikat IV Komunikat Off<br>komunikat IV Komunikat Off                                                  |                                                                                                    |  |  |  |  |  |
| OK Anuluj                                                                                                    |                                                                                                    |  |  |  |  |  |

Przechodzimy na zakładkę asystenci i klikamy w pierwszy wiersz. Nadajemy asystentowi nazwę, wybieramy nadzorcę i wybieramy tryb pracy: Licz kWh.

Licznik energii podłączony będzie do wejścia nr 5, a dla następnego asystenta do wejścia nr 6.

Po wybraniu trybu licznika energii musimy ustalić przelicznik – ile kWh zostanie doliczone po jednym impulsie.

#### Mamy dwu asystentów liczących energię:

| 🗋 Architektura i ustawienia globalne |     |                       | 🍄 Nadzorcy i modele | Asystenci nadzorców |                       | 🖨 Grupy pomiarowe |         |
|--------------------------------------|-----|-----------------------|---------------------|---------------------|-----------------------|-------------------|---------|
|                                      |     |                       |                     |                     |                       |                   |         |
| nr                                   | Act | Asystemt              | Funkcja             |                     | Dla nadzorcy          |                   | Wejście |
| 1                                    | Tak | Pomiar energii dla A1 | Liczy kWh           |                     | Mała wtryskarka A1 30 | Г                 | [1] 5   |
| 2                                    | Tak | Pomiar energii dla A2 | Liczy kWh           |                     | Mała wtryskarka A2 30 | Г                 | [1] 6   |
| 2                                    | Nio |                       |                     |                     |                       |                   |         |

Restartujemy programy, ustawiamy symulacje dla wejścia 5 jakimś czasie sprawdzamy liczniki energii w porównaniu zmian w panelu info (między czasie robimy kilka zmian statusu ) :

| Produkt           | 3 372       |
|-------------------|-------------|
| Braki             |             |
| w tym odpad       |             |
| DPM               |             |
| DPT               |             |
| Materiał          | 12.75 kg    |
| Energia / materia | 9.40 kWh/kg |
| Energia           | 119.84 kWh  |
| PRACA             | 61.32       |
| PP+PM             | 9.00        |
| PN                |             |
| AW                | 12.48       |
| PZ+US             | 37.04       |

## aplikacje mobilne

aby uruchomić aplikacje w przeglądarce wpisujemy nazwę komputera na którym pracuje stacja zbierania danych. w naszym przykładzie będzie to:

| ĺ | Reuronsoft X                    | x       |
|---|---------------------------------|---------|
|   | ← → C û © neuronsoft/           | \$<br>: |
|   | Golem OEE MES - strona startowa | *       |

i pojawi się strona startowa.

Domyślnie serwer HTTP pracuje na porcie 80. Nie jest to dobry pomysł ponieważ może mieć miejsce konflikt z innym serwerem. Dlatego w ustawieniach stacji zmieniamy port dla serwera http, niech będzie to dla przykładu port 45678. Aby zostały zaakceptowane zmiany musimy zresetować stacją (ponownie uruchomić). teraz wywołanie wygląda tak:

| 🖉 🛢 neuronsoft              | ×                         |     |
|-----------------------------|---------------------------|-----|
| $\leftarrow \rightarrow C $ | neuronsoft:45678          | ☆ : |
| Golem                       | OEE MES - strona startowa | A   |

Teraz możemy uruchomić np. panel operatora.

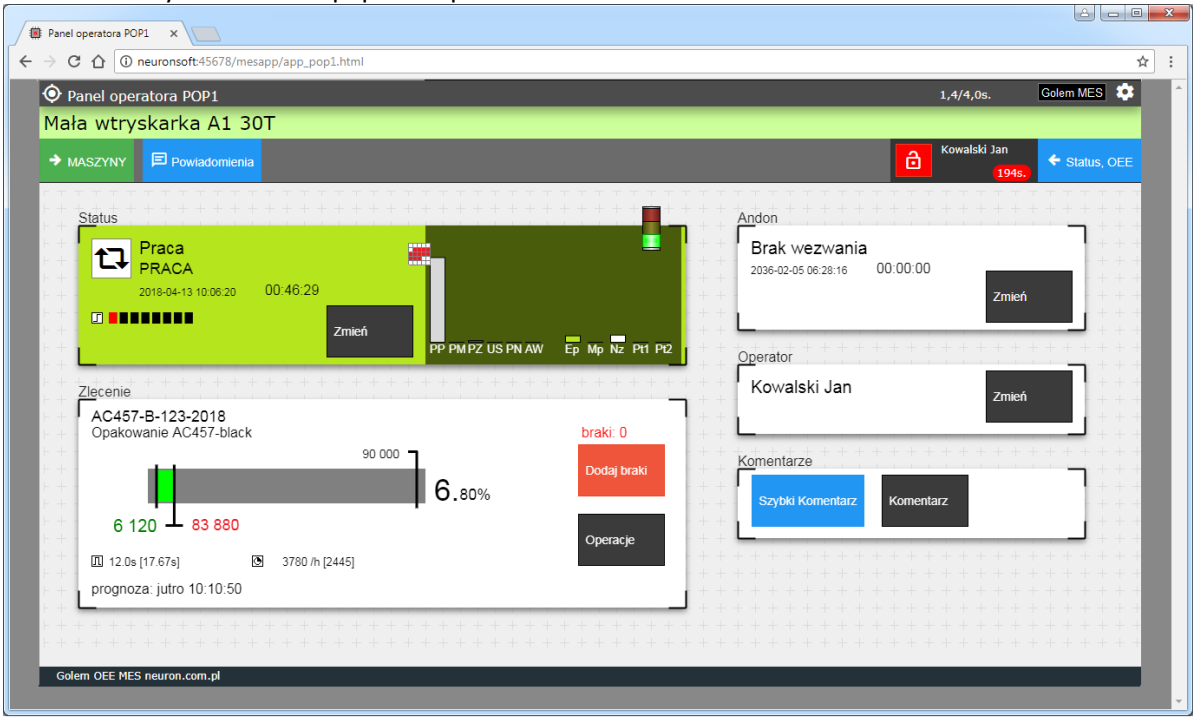

Zalogujemy się pinem 22 który nadaliśmy sobie na samym początku i sterować np. statusem.

#### Podsumowanie

To bardzo skrócony i pobieżny opis konfiguracji systemu Golem MES który nie pokazuje nawet ułamka jego możliwości.